## リアルウォークコース参加方法

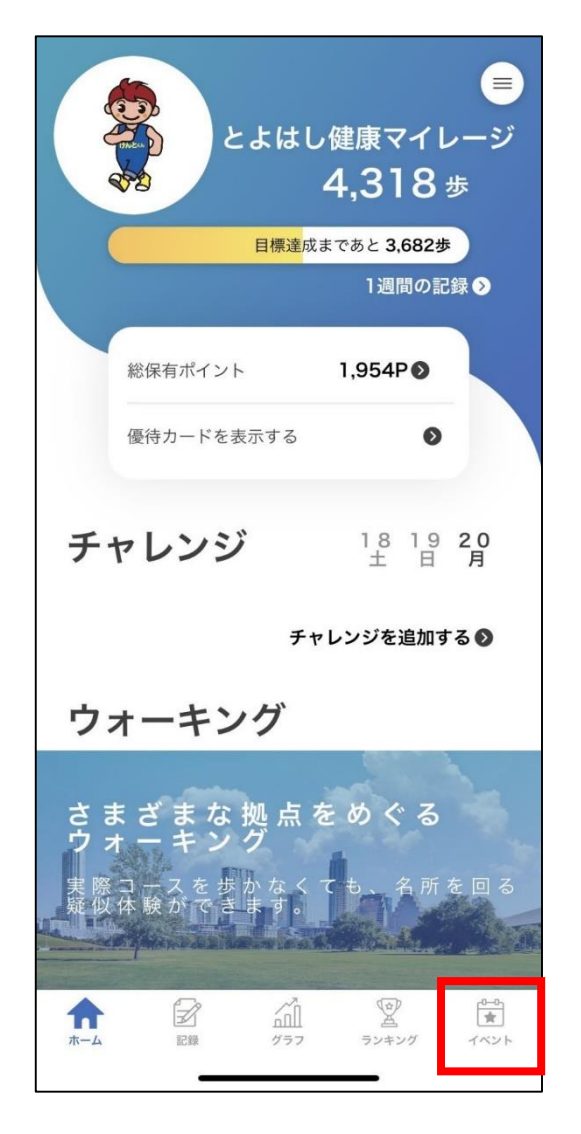

あいち健康プラス イベント 0-0-イベント参加 ~ グループランキング 24 スタンプラリー 95 リアルウォークコース R Ŷ \* á ホーム 記録 グラフ ランキング イベント

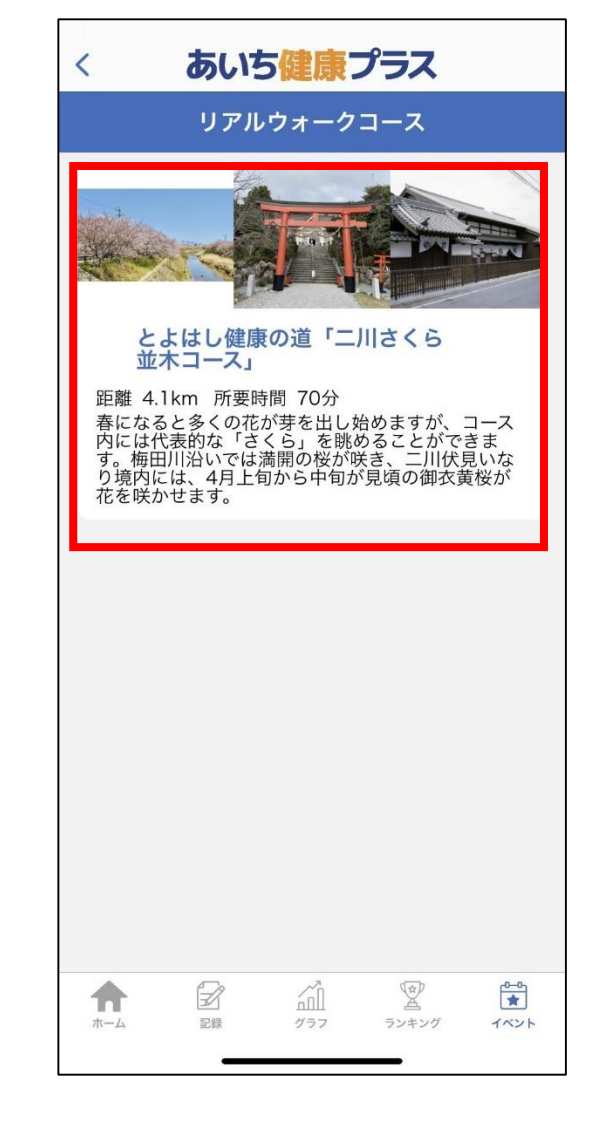

①イベントをタップ

②リアルウォークコースを タップ

③参加するコースをタップ

リアルウォークコース参加方法

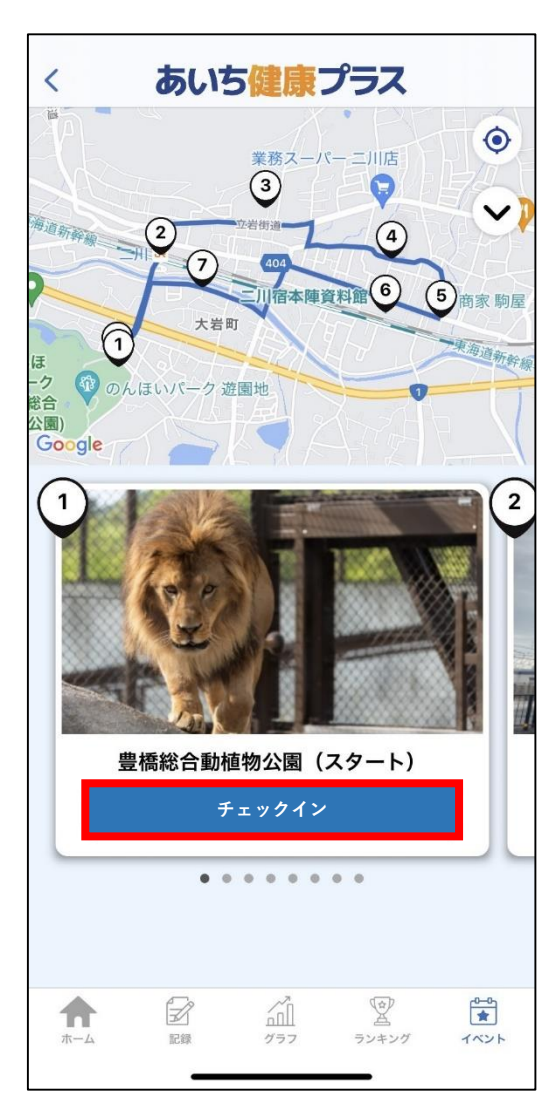

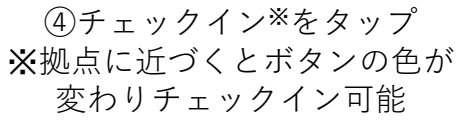

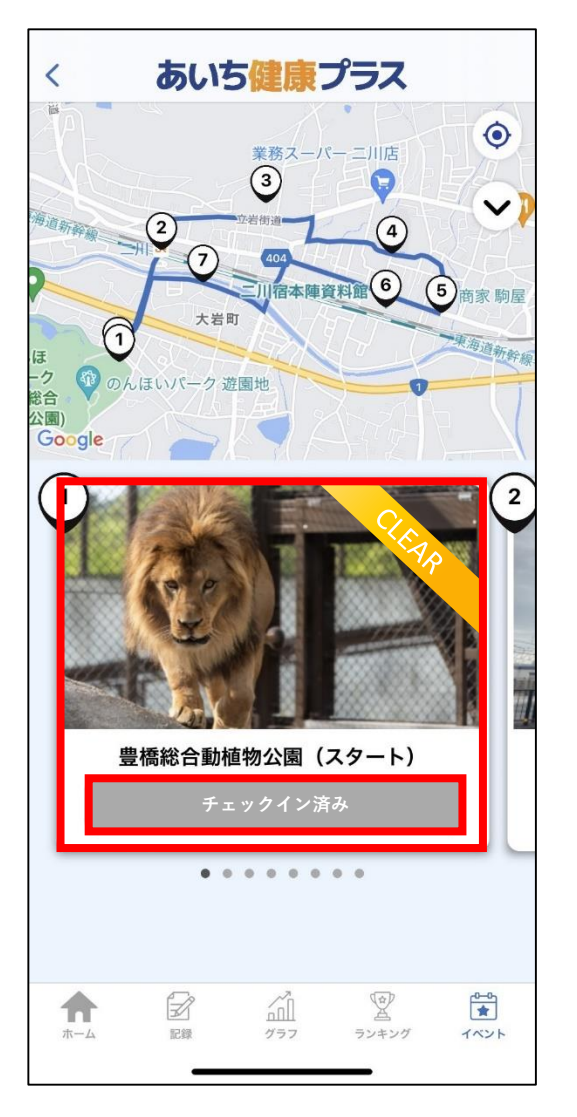

⑤チェックイン完了

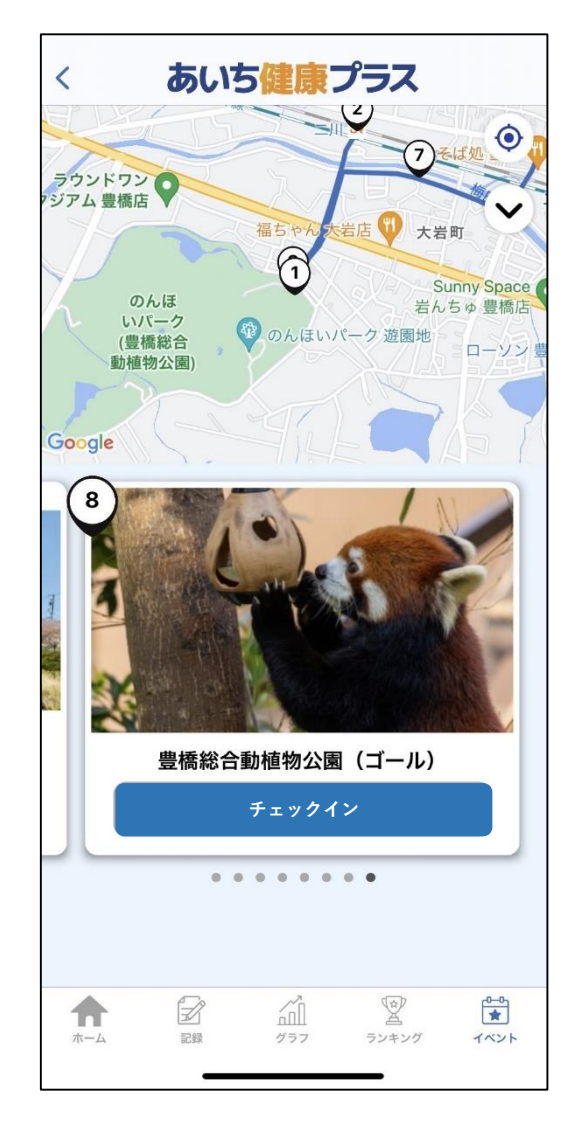

⑥各拠点をチェックイン

## リアルウォークコース参加方法

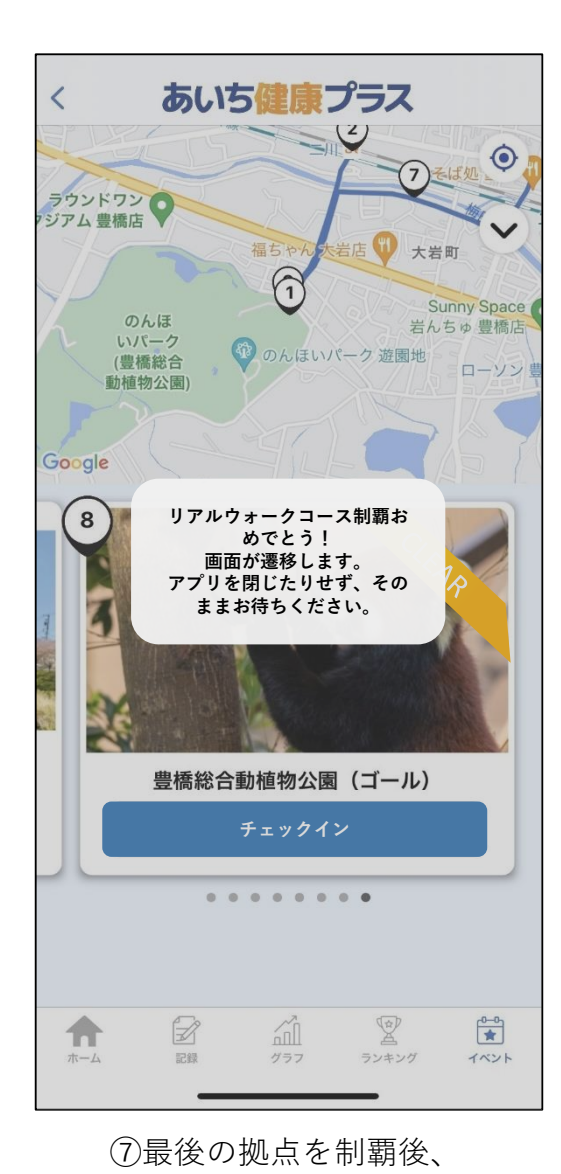

上記画面が表示される

あいち健康プラス < リアルウォークコース とよはし健康の道「二川さくら 並木コース」 距離 4.1km 所要時間 70分 春になると多くの花が芽を出し始めますが、コース 内には代表的な「さくら」を眺めることができま す。梅田川沿いでは満開の桜が咲き、二川伏見いな り境内には、4月上旬から中旬が見頃の御衣黄桜が 花を咲かせます。 Ŷ \* R 1 ホーム 記録 グラフ ランキング イベント

⑧上記画面へ遷移したら コースクリア

## 再度参加する場合

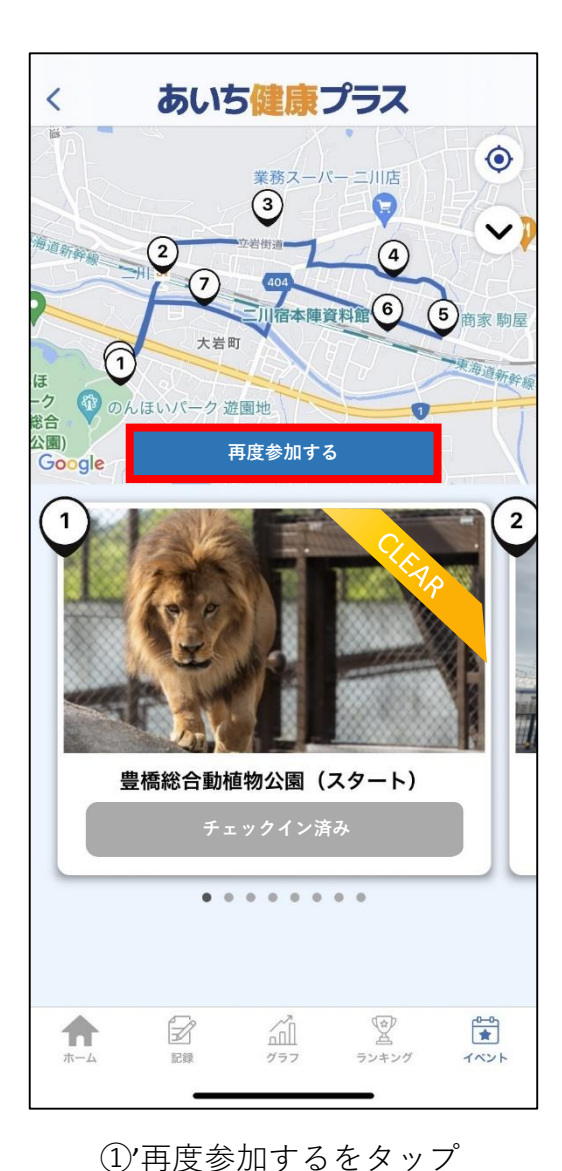

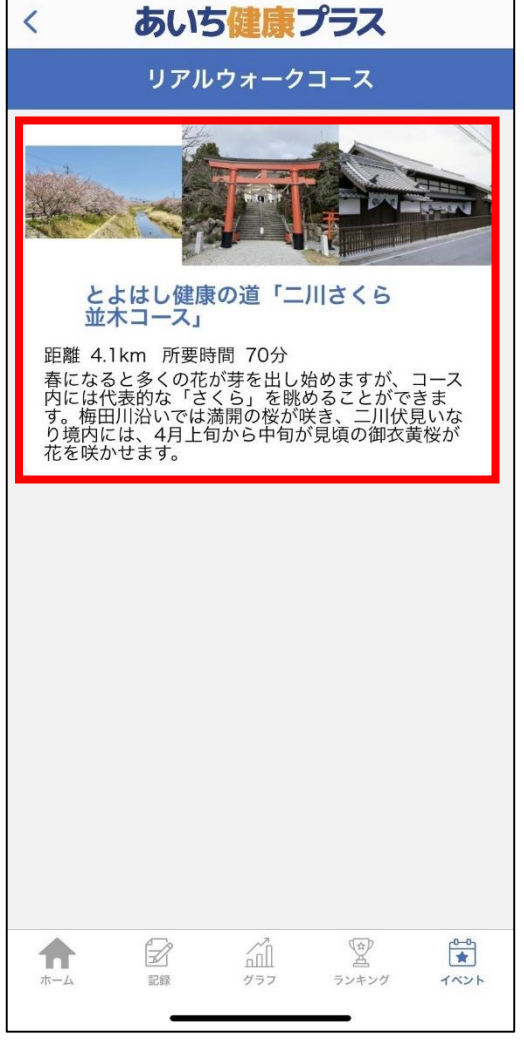

②'参加するコースをタップ

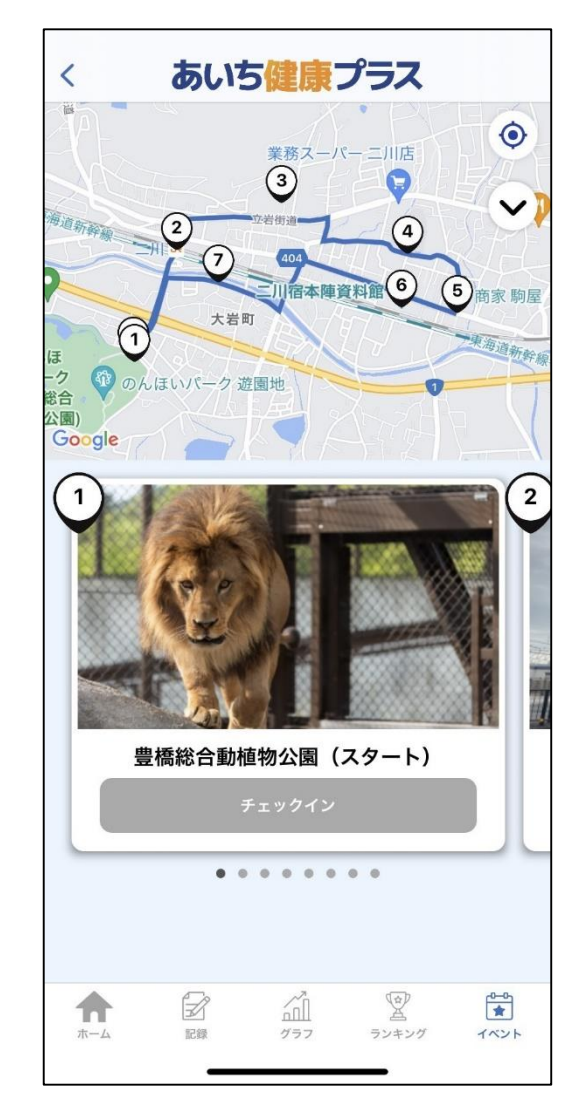

③'「参加方法④」以降の 操作のとおり